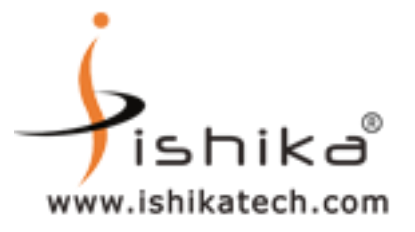

# <u>STEP 1</u>

## FIRST INSERT ePass2003 TOKEN AND CHOOSE NO OPTION

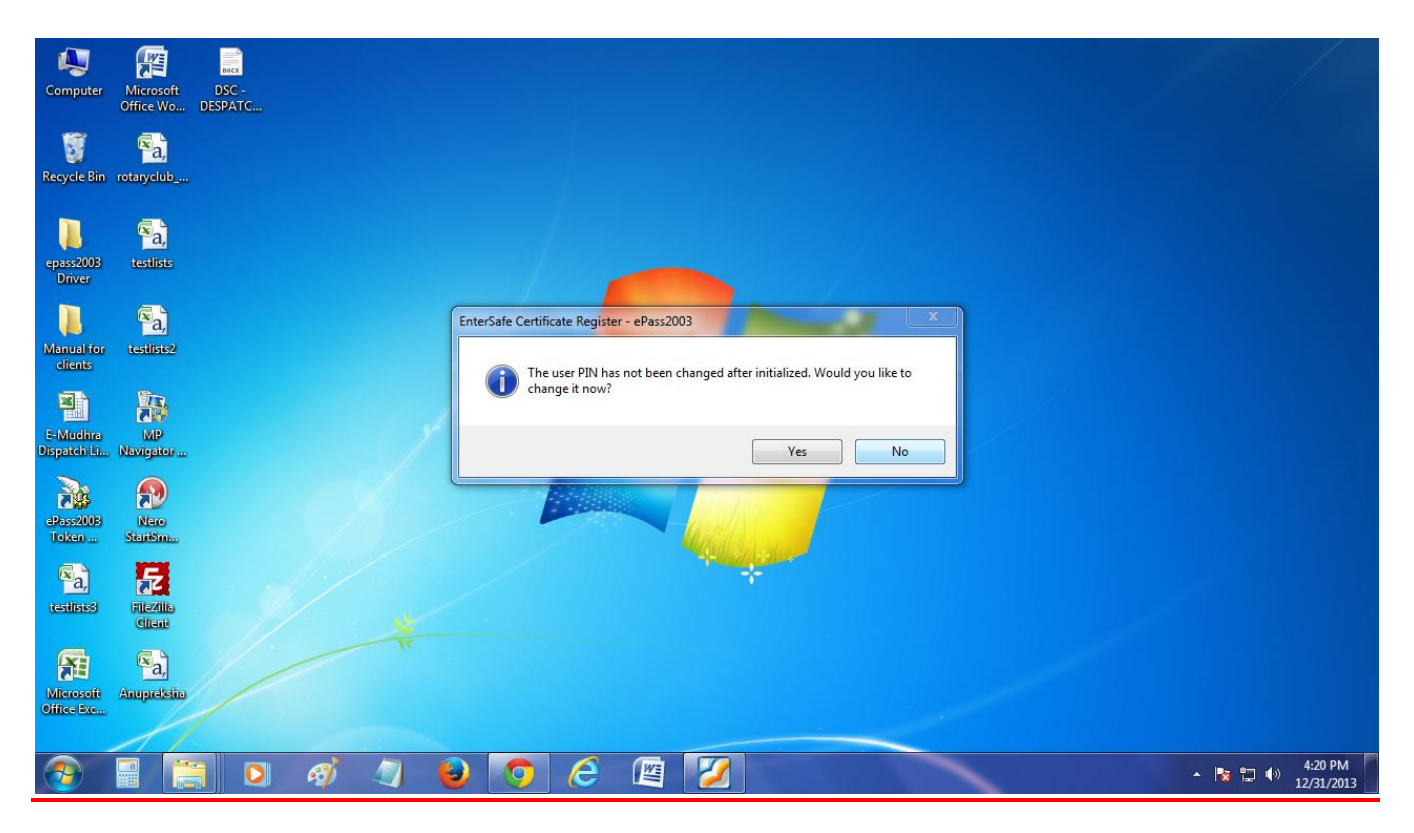

 Ishika Technologies (P) Ltd, AD-35, Salt Lake City, Sector 1, Near Tank No #4, Kolkata - 700 064, West Bengal, INDIA

 Tele : +91-33-40041848 / +91-33-40068960 / +91-33-23341090. Cell : +91-9432644547 / 9038260669

 Website : www.digitalsignature.in

 Email : dsc@ ishikatech.com

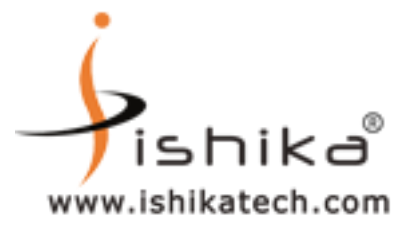

# <u>STEP 2</u>

# DOUBLE CLICK TO OPEN ePass2003 Token Manager FROM DESKTOP OR ELSE GO TO

## Start/All Programs/Feitian/ ePass2003/ ePass2003 Token Manager

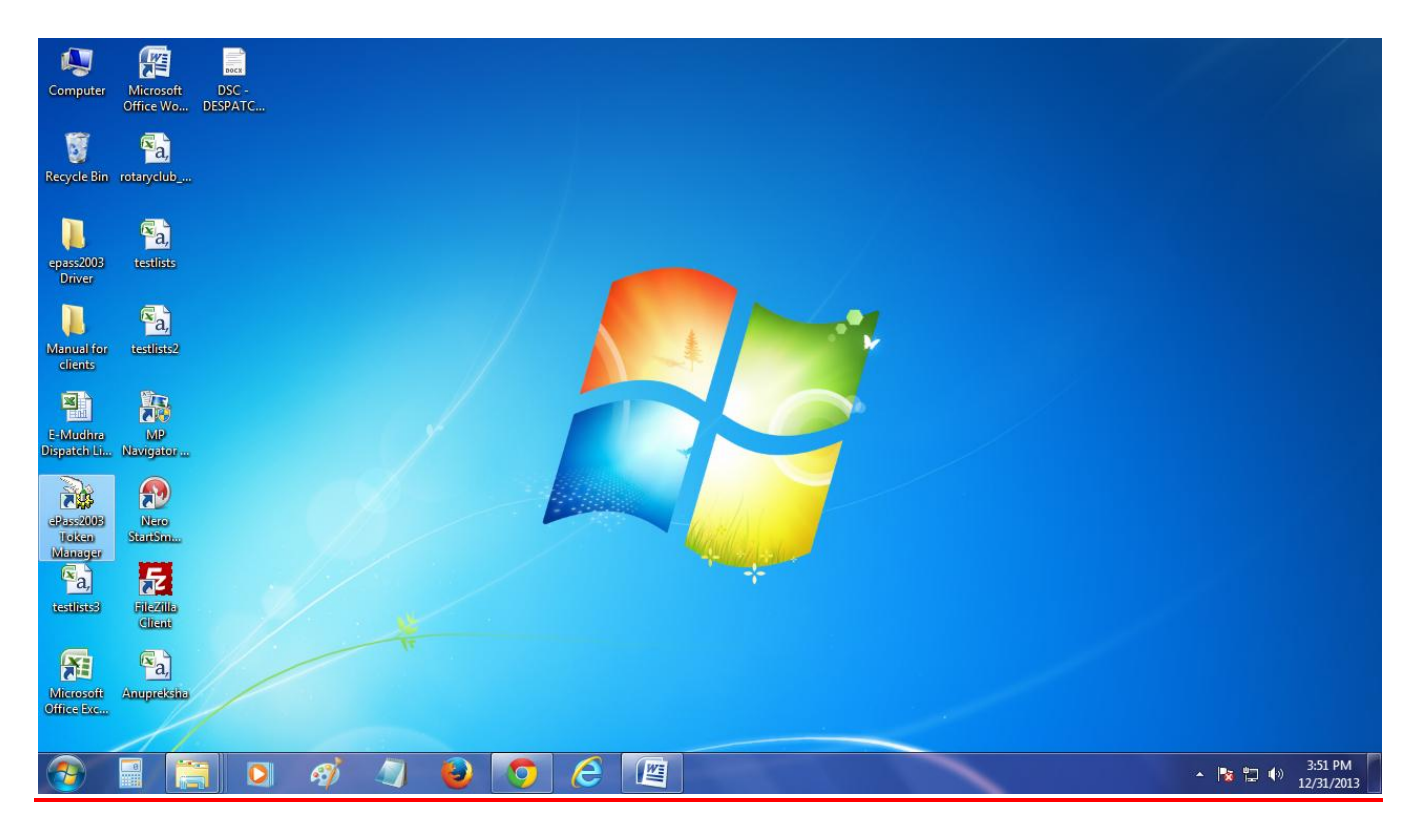

Ishika Technologies (P) Ltd, AD-35, Salt Lake City, Sector 1, Near Tank No #4, Kolkata - 700 064 , West Bengal, INDIA Tele : +91-33-40041848 / +91-33-40068960 / +91-33-23341090. Cell : +91-9432644547 / 9038260669 Website : www.digitalsignature.in Email : dsc@ ishikatech.com

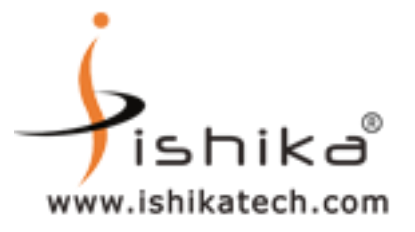

#### <u>STEP 3</u>

# SELECT ePass2003 AS SHOWN BELOW AND CLICK ON LOGIN

| Computer                | Microsoft DSC<br>Office Wo DESPA | х<br>-<br>лтС |                       |                               |     |                   |         |                       |
|-------------------------|----------------------------------|---------------|-----------------------|-------------------------------|-----|-------------------|---------|-----------------------|
| 5                       | 🖾a,                              | 6             | 👌 Feitian PKI Manager | - ePass2003                   |     |                   |         |                       |
| Recycle Bin             | rotanyclub                       |               |                       |                               |     |                   |         |                       |
|                         |                                  |               | Welcome to Feitian PH | I Manager. Please login.      | r   |                   |         |                       |
|                         | 🖾 a,                             |               | Token list            |                               |     | Logn              |         |                       |
| epass2003<br>Driver     | testilists                       |               |                       |                               |     | Import            |         |                       |
| L                       | a,                               |               |                       |                               |     | Export            |         |                       |
| Manual for clients      | testlists2                       |               |                       |                               |     | Delete            |         |                       |
|                         | <b>1</b>                         |               | Hide Details-> 💌      |                               |     |                   |         |                       |
|                         |                                  |               | Field                 | Value                         | · [ | Change Liser DIN  |         |                       |
| E-Mudhra                | MP                               |               | Token Name            | ePass2003                     |     | Change Oser Pilv  |         |                       |
| Dispatch Li             | Navigator                        |               | Manufacturer          | Feitian Technologies Co., Ltd |     |                   |         |                       |
| 2.                      |                                  |               | Model                 | ePass2003                     | =   | Change Token Name |         |                       |
|                         | 72                               |               | Serial Number         | 6835301528091317              |     |                   |         |                       |
| ePass200B               | Nete                             |               | Total Memory          | 60416                         |     |                   |         |                       |
| Token                   | StartSm                          |               | Free Memory           | 44032                         |     | Certificate View  |         |                       |
|                         |                                  |               | Max PIN Length        | 255                           |     |                   |         |                       |
| Seal                    | 5                                |               | Min PIN Length        | 8                             |     |                   |         |                       |
| 0.0                     |                                  |               | Hardware Version      | 1.0                           |     |                   |         |                       |
| (GEOLINES)              | Citani                           | 1/            |                       |                               | (   | Exit              |         |                       |
| 8                       | Sa,                              |               |                       |                               |     |                   |         |                       |
| Microsoft<br>Office Exc | Anupreksita                      |               |                       |                               |     |                   |         |                       |
| <b>@</b>                |                                  | 0 🧭           | - 🥥 🔞                 | 5 6 🖉                         | 6   |                   | - 🖪 🛱 🕪 | 4:46 PM<br>12/30/2013 |

Ishika Technologies (P) Ltd, AD-35, Salt Lake City, Sector 1, Near Tank No #4, Kolkata - 700 064, West Bengal, INDIA Tele : +91-33-40041848 / +91-33-40068960 / +91-33-23341090. Cell : +91-9432644547 / 9038260669 Website : www.digitalsignature.in Email : dsc@ ishikatech.com

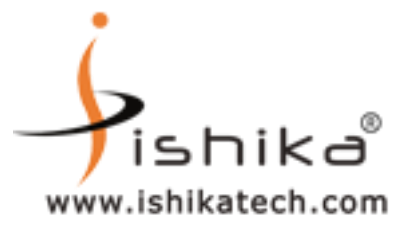

## <u>STEP 4</u>

# USE PIN AS GIVEN (12345678) AND CLICK ON OK

| Computer                 | Microsoft DSC -<br>Office Wo DESPATC |                                                                                                    |
|--------------------------|--------------------------------------|----------------------------------------------------------------------------------------------------|
| Recycle Bin              | Raj<br>rotaryclub                    | Feitian PKI Manager - ePass2003     Evitian PKI Manager. Please login.                                                                                                    |
| epass2003<br>Driver      | ™a)<br>testiists                     | ePass2003                                                                                                    |
| Manual for clients       | a,<br>testiiste2                     | Feitian PKI Manager - ePass2003                                                                                                    |
| E-Mudhra                 |                                      | Field     Va       Token Name     eP                                                                                                    |
| ePass2005                | Neo                                  | Manufacturer Fe OK Cancel Change Token Name Serial Number 10 Total Memory 60416 Fran Memory 60416 Certificate View                                                                                                    |
| a,                       | <b>1</b> 2                           | Max PIN Length 255<br>Min PIN Length 8<br>Hardwore Varian 10                                                                                                    |
| Microsoft<br>Office base | Sa,<br>Anugudstia                    |                                                                                                    |
|                          |                                      | <ul> <li>✓</li> <li>✓</li></ul> |

 Ishika Technologies (P) Ltd, AD-35, Salt Lake City, Sector 1, Near Tank No #4, Kolkata - 700 064, West Bengal, INDIA

 Tele : +91-33-40041848 / +91-33-40068960 / +91-33-23341090. Cell : +91-9432644547 / 9038260669

 Website : www.digitalsignature.in

 Email : dsc@ ishikatech.com

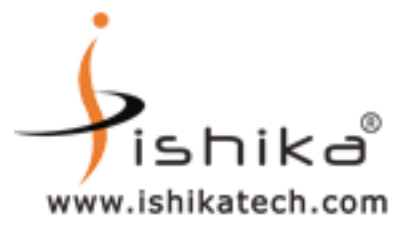

# <u>STEP 5</u>

#### SELECT THE CERTIFICATE NAME AND CLICK ON CERTIFICATE VIEW OPTION

# TO VIEW YOUR CERTIFICATE

| <b>N</b>                |            | BOCX      |                           |                                                             |                   |                   |
|-------------------------|------------|-----------|---------------------------|-------------------------------------------------------------|-------------------|-------------------|
| Computer                | Microsoft  | DSC -     |                           |                                                             |                   |                   |
|                         | Office Wo  | DESPATC   |                           |                                                             |                   |                   |
| 0                       | a,         |           | 💫 Feitian PKI Manager - e | Pass2003                                                    |                   |                   |
| Recycle Bin             | rotaryclub |           | Welcome to Feitian PKI    | Manager.                                                    |                   |                   |
|                         | a,         |           | Token list                |                                                             | Log out           |                   |
| epass2003<br>Driver     | testlists  |           | 🗄 🛄 User Certifica        | tes<br>AKSHAY's e-Mudhra Sub CA for Class 2 Individual 2011 | Import            |                   |
|                         | a,         |           | Public<br>R Private       | кеу<br>э Кеу                                                | Export            |                   |
| Manual for<br>clients   | testlists2 |           |                           |                                                             | Delete            |                   |
|                         |            |           |                           |                                                             |                   |                   |
|                         |            |           | Field                     | Value                                                       |                   |                   |
| E-Mudhra                | MP         |           | Applicant Name            | SHARMA AKSHAY                                               | Change User PIN   |                   |
| Dispatch Li             | Navigator  |           | Issuer Name               | e-Mudhra Sub CA for Class 2 Individual 2011                 |                   |                   |
| <b>N</b> .              |            |           | Validity Period           | 2013-12-30 2015-12-30                                       | Change Token Name |                   |
| 1                       | 72         |           | Key Usage/Ceritificat     | Digital Signature, Non-Repudiation                          |                   |                   |
| ePass2003               | Nero       |           | Serial Number             | OC 1D AA                                                    |                   |                   |
| Token                   | StartSm    |           | Container name            | le-ae1e24e5-6632-4ec1-9a78-6e4f75a3fa9e                     | Certificate View  |                   |
| a,                      | F          |           |                           |                                                             |                   |                   |
| testlisted              | Citenti    | - <u></u> |                           |                                                             | Exit              |                   |
| 1                       | a,         | 11        |                           |                                                             |                   |                   |
| Microsoft<br>Office Exc | Anupreksha |           |                           |                                                             |                   |                   |
|                         | 11         |           |                           |                                                             |                   |                   |
| <u>@</u>                |            | ] 🖸 🍕     | ž 🥥 閿                     | 🧿 🧭 🖭 🔉                                                     |                   | ▲ 🍢 🚏 🌗 4:48 PM 📗 |

Ishika Technologies (P) Ltd, AD-35, Salt Lake City, Sector 1, Near Tank No #4, Kolkata - 700 064 , West Bengal, INDIA Tele : +91-33-40041848 / +91-33-40068960 / +91-33-23341090. Cell : +91-9432644547 / 9038260669 Website : <u>www.digitalsignature.in</u> Email : <u>dsc@\_ishikatech.com</u>

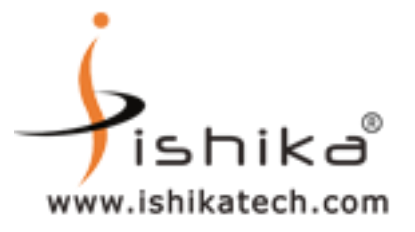

# STEP 6

#### CLICK ON GENERAL TAB TO VIEW YOUR CERTIFICATE VALIDITY

CLICK ON DETAILS TAB TO VIEW THE SERIAL NO. & OTHER DETAILS

CLICK ON CERTIFICATION PATH TAB TO VIEW THE TRUST CHAIN & STATUS

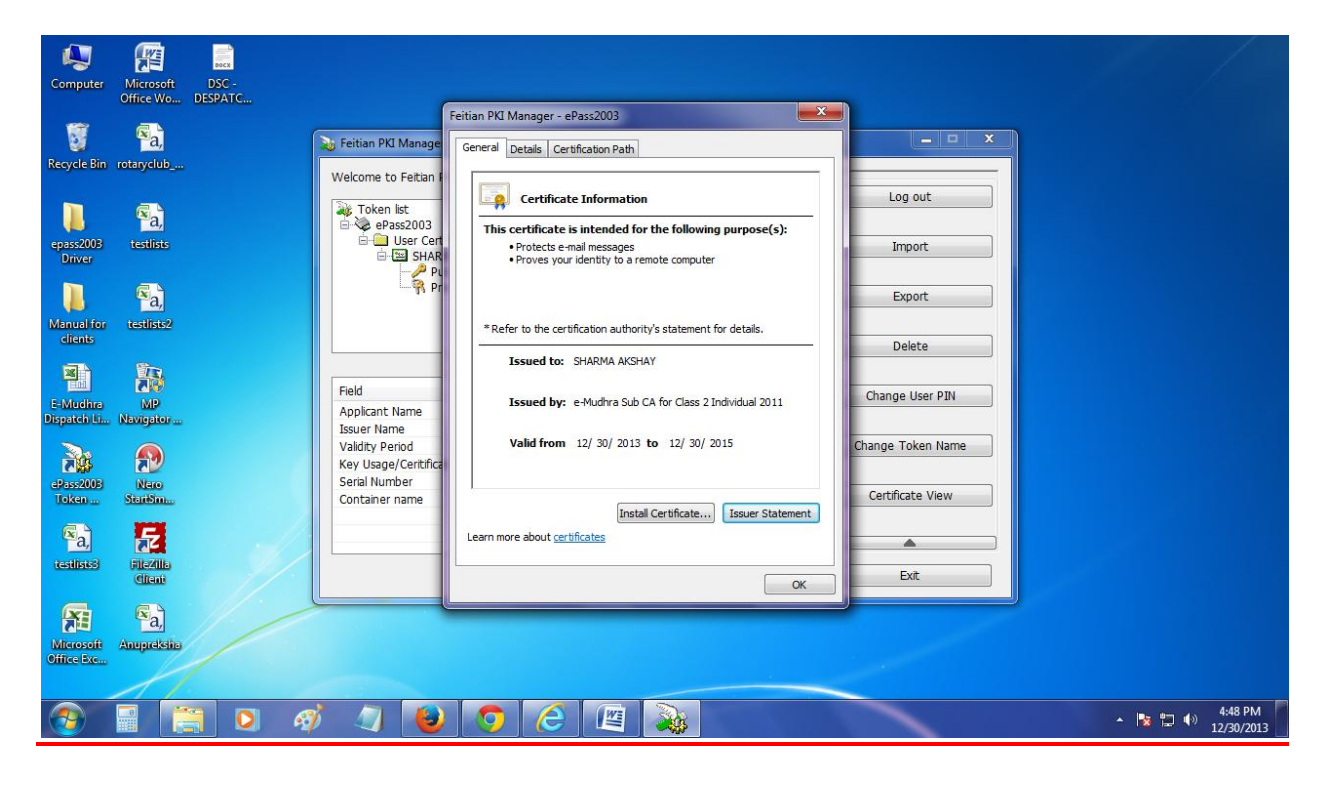

Ishika Technologies (P) Ltd, AD-35, Salt Lake City, Sector 1, Near Tank No #4, Kolkata - 700 064 , West Bengal, INDIA Tele : +91-33-40041848 / +91-33-40068960 / +91-33-23341090. Cell : +91-9432644547 / 9038260669 Website : <u>www.digitalsignature.in</u> Email : <u>dsc@ ishikatech.com</u>

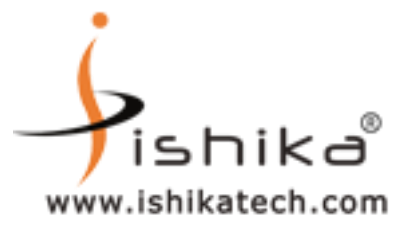

# <u>STEP 7</u>

# FINALLY TO QUIT FROM ePass2003 TOOLS MANAGER

# **CLICK EXIT OPTION AND CLICK ON YES**

| Computer Microsoft DSC -<br>Office Wo DESPATC |                                                                                                    |                        |                       |
|-----------------------------------------------|----------------------------------------------------------------------------------------------------|------------------------|-----------------------|
| Recycle Bin rotaryclub                        | 📚 Feitian PKI Manager - ePass2003<br>Welcome to Feitian PKI Manager.                                                                                                    |                        |                       |
| epass2008 testlists<br>Driver                 | Image: Token list         Image: Pass2003         Image: Pass2003         Image: Pass2 | Log out Import         |                       |
| Manual for testists2                          | Prouk Key Feitian PKI Manager - ePass2003                                                                                                    | Export                 |                       |
| E-Muchra MP                                   | Field Value Applicant Name SHARMA AKS                                                                                                    | Delete Change User PIN |                       |
| 23352005 New                                  | Issuer Name e-Mudhra Sub<br>Validity Period 2013-12-30<br>Key Usage/Certificat<br>Digital Signature, Non-Repudiation<br>Serial Number 0C 1D AA                                                                                                    | Change Token Name      |                       |
|                                               |                                                                                                    |                        |                       |
| Microsoft Anupacksite                         |                                                                                                    |                        |                       |
| 📀 🗐 🥞 Ø                                       |                                                                                                    | - 陸口 ()                | 4:50 PM<br>12/30/2013 |

Ishika Technologies (P) Ltd, AD-35, Salt Lake City, Sector 1, Near Tank No #4, Kolkata - 700 064 , West Bengal, INDIA Tele : +91-33-40041848 / +91-33-40068960 / +91-33-23341090. Cell : +91-9432644547 / 9038260669 Website : <u>www.digitalsignature.in</u> Email : <u>dsc@ ishikatech.com</u>